## Utilisation iPad – Copie Ecran 1/2

Maitrisez l'iPad !!!!

## La fonction Copie d'écran est différente selon le type d'iPad

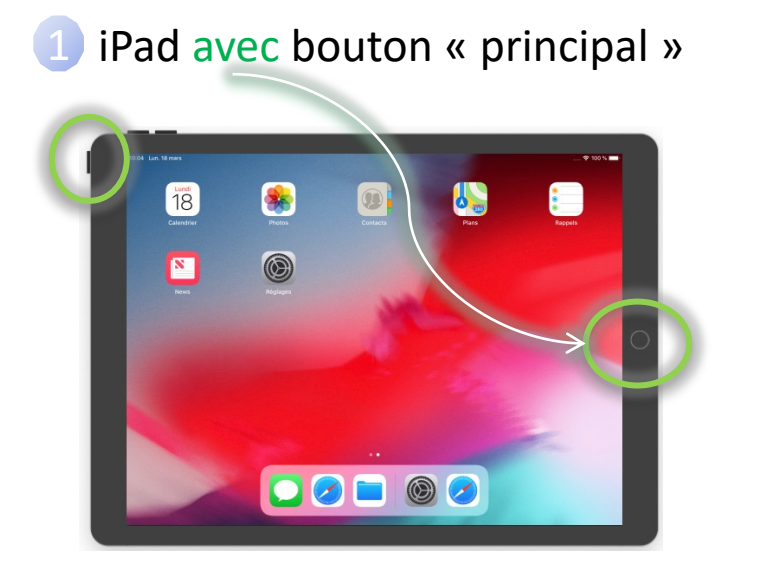

Appuyez simultanément sur les 2 boutons des cercles verts

## iPad sans bouton « principal »

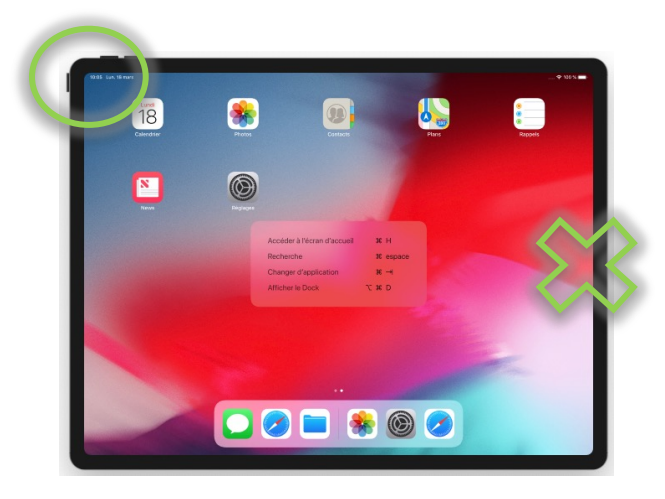

Appuyez simultanément sur le bouton supérieur et le bouton « + » d'augmentation du volume (cercle vert)

## Utilisation iPad – Copie Ecran 2/2

• Le résultat de la copie d'écran est affiché en bas à gauche de l'écran.

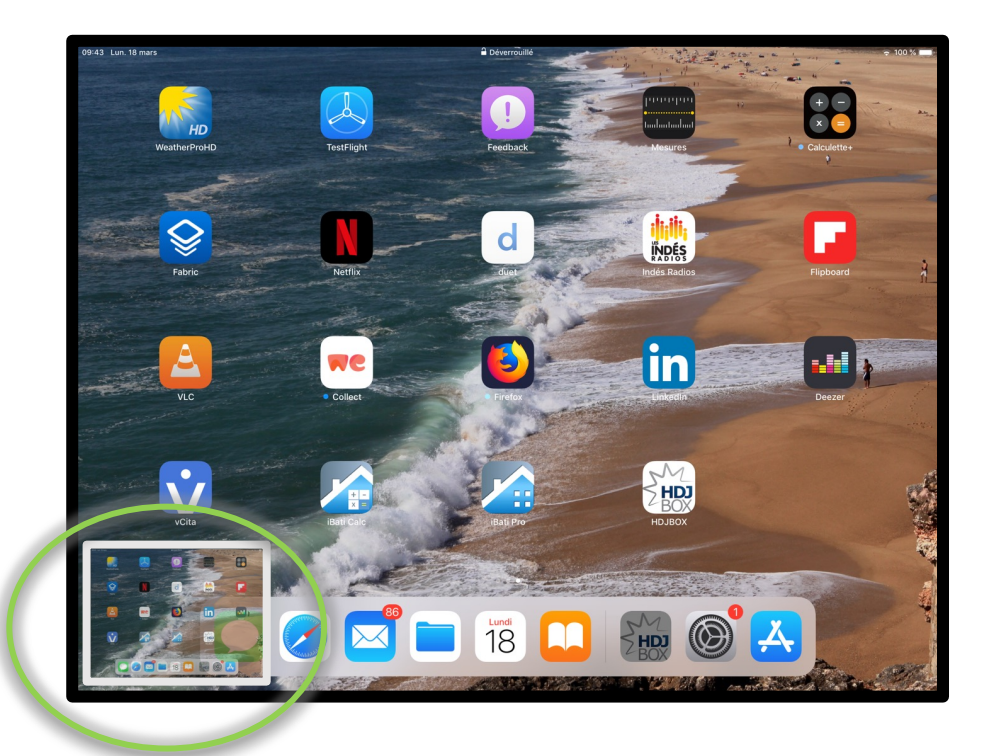

- Sans aucune action, l'image est ajoutée automatiquement à l'application Photos.
- En revanche, en touchant la vignette, on peut modifier la capture d'écran.